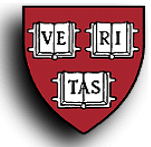

## Web Voucher – Requesting New Vendors & Reimbursees

## Overview

When processing invoices or reimbursement requests in the Web Voucher (WV) system, you may occasionally need to issue payments to people or companies that are not already in the system or you may need to have a check mailed to a different address than the ones that appear in the supplier search. When this happens, you can use the "Vendor Request" option to submit a request to your approver for the creation of the new supplier or supplier site.

All requests for new vendors must be authorized by a local approver before being submitted to the Accounts Payable Vendor Hotline. The instructions on the following pages detail the steps necessary to complete the new vendor request process. Questions about setting up new vendors can be emailed to ap\_vendorhotline@harvard.edu.

## Processing New Vendor Requests

To request a new supplier, reimbursee (employee or non-employee), or site for an existing vendor, log into Oracle and select Vendor Request. This option is available above WV Main Menu option on the Oracle Personal Homepage.

| Oracle Applications Home Page - Microsoft Internet Explorer                                                                                                    |                                                                                                    |
|----------------------------------------------------------------------------------------------------|----------------------------------------------------------------------------------------------------|
| File Edit View Favorites Tools Help                                                                                                    | 2                                                                                                    |
| 🔇 Back 🔻 🕑 - 💌 😰 🐔 🕙 💺 🧼 👋 Google C                                                                                                    |                                                                                                    |
| Address 🛃 https://apollo4.cadm.harvard.edu:8800/OA_HTML/OA.jsp?page=/oracle/apps/fn                                                                               | d/framework/navigate/webui/HomePG&homeP 💌 🛃 Go                                                                                |
| ORACLE' E-Business Suite                                                                                                    | Logout Help                                                                                                    |
|                                                                                                    | Logged In As 80475470                                                                                                    |
| Navigator                                                                                                    | Favorites                                                                                                    |
| HRVD*HUAP*AP Views     HRVD*Card*Reviewer     Vendor Request     Vendor Request     Vendor Request     VV/ Main Menu     WV Reimbursement     WV User Preferences | Edit Favorites<br>You have not selected any favorites.<br>Please use the "Edit Favorites" button to<br>set up your favorites. |
| Logout   Help<br>Copyright (c) 2006, Oracle. All rights reserved.                                                                                                 |                                                                                                    |
| <b>8</b>                                                                                                    | A Disternet                                                                                                    |

|                    | - Microsoft Inter    | rnet Explore   | r                  |               |                  |                  |           |             |
|--------------------|----------------------|----------------|--------------------|---------------|------------------|------------------|-----------|-------------|
| File Edit View     | Favorites Tools      | Help           |                    |               |                  |                  |           |             |
| 🌀 Back 🔻 🕥         | 🛛 🗈 🏠 🥴              | ) 头 🔎 Se       | arch 🛛 👷 Favorite  | s 🔗 - 🗖       | 🛛 🕶 🗖 🖏 🕸        | \$               |           |             |
| Address 🙋 https:// | apollo4.cadm.harvar  | d.edu:8800/04  | A_HTML/RF.jsp?fund | ction_id=1020 | 550&resp_id=9242 | 27&resp_appl_id= | =20051&s  | ecurit 🔽 🔁  |
|                    | C Vendor             | Request        |                    |               |                  |                  |           |             |
|                    |                      |                |                    |               |                  |                  |           | Home Logout |
| Vendor Searc       | h                    |                |                    |               |                  |                  |           |             |
| TIP Before requ    | <br>iesting a New Ve | ndor, perforn  | n a search to ver  | ify a Vendor  | does not exist   | that will meet   | your ne   | ed          |
| List of My Reques  | ts                   |                |                    | -             |                  |                  |           |             |
|                    |                      |                |                    |               |                  |                  |           |             |
| Search             | our eearch criteri   | is and coloct  | the "Go" hutton    | to cao tha r  | ecult. Note that | t tha caarch ic  | caco in   | concitivo   |
| Vel                | ndor Name            |                |                    | to see the r  | esult. Note that | t the search is  | case III  | sensitive.  |
| Empl               | oyee HUID            |                |                    |               |                  |                  |           |             |
|                    | Go                   | Clear          |                    |               |                  |                  |           |             |
| If the Vendor a    | ppears, please cli   | ick on the "Si | tes" button to vie | ew sites rela | ted to the Vend  | or and to requ   | est a Nev | v Site if   |
| (Request a N       | w Vendor )           |                |                    |               |                  |                  |           |             |
|                    | Employee             | Vendor         |                    | Women         | Small            | Minority         |           | Inactive    |
| Vondor Nam         | e HUID               | Туре           | Organization       | Owned         | Business         | Group            | Sites     | Date        |
| No search          |                      |                |                    |               |                  |                  |           |             |

From the Vendor Search Screen, you can choose one of the following actions:

| Action                                    | Screen Detail          | Notes                                                                                                    |
|-------------------------------------------|------------------------|----------------------------------------------------------------------------------------------------|
| View submitted requests                   | List of My Requests    | This shows details about the current status of any requests that you have submitted within the last 90 days.                                                                        |
| Search for an existing vendor             | Vendor Name            | To search for a term that is not<br>the beginning of the vendor's<br>name, enter "%" as a wildcard<br>(for example, use "%Sample"<br>to search for "Tom A Sample").                 |
|                                           | Go (Clear)             | If your search turns up a<br>match, click <u>Sites</u> to check<br>the addresses that are already<br>on file for that vendor.                                                       |
| Request a new vendor                      | (Request a New Vendor) | Use the search tool first to confirm that the vendor is not already in the system.                                                                                                  |
| Request a new site for an existing vendor | (Request a New Site)   | To request a new site, search<br>for the vendor first, then click<br>Sites to view their current<br>addresses. The Request a New Site<br>button appears on the<br>following screen. |

Refer to the following pages for details of completing a New Vendor Request.

| New Vendor Request    | t - Microsoft Internet Explorer                    |                 |                                                    |
|-----------------------|----------------------------------------------------|-----------------|----------------------------------------------------|
| File Edit View Favo   | rites Tools Help                                   |                 |                                                    |
| ORACLE                | Vendor Request                                     |                 | Hone Logout                                        |
| New Vendor Requ       | Jest                                               |                 |                                                    |
|                       |                                                    |                 | Submit Request Cancel Request                      |
| Vendor Informat       | ion                                                |                 |                                                    |
| ∗ Vendor Name         |                                                    |                 |                                                    |
| ∗ Vendor Type         | •                                                  |                 |                                                    |
|                       |                                                    |                 |                                                    |
| Business Classi       | fications                                          |                 |                                                    |
| 🗌 Woman Own           | ed 🔲 Small Business Minority Owned                 | *               |                                                    |
| 𝗭 TIP The above busin | ess classification fields are optional             |                 |                                                    |
| Remit Address         |                                                    | Permanent Addr  | ess                                                |
|                       |                                                    |                 | Same as Remit Address                              |
| * Address Line1       |                                                    | * Address Line1 |                                                    |
| Address Line2         |                                                    | Address Line2   |                                                    |
| Address Line3         |                                                    | Address Line3   |                                                    |
| ★ City                |                                                    | ★ City          |                                                    |
|                       | The city name will be used to derive the site name |                 | The city name will be used to derive the site name |
| State                 | ×                                                  | State           | <u> </u>                                           |
| Postal Code           |                                                    | Postal Code     |                                                    |
| Province              |                                                    | Province        |                                                    |
| Country               | United States                                      | Country         | United States                                      |
| Approver Inform       | ation                                              |                 |                                                    |
| Tub                   | , 📃 🔏                                              |                 |                                                    |
| Org                   | a 👘 🔏                                              |                 | -                                                  |
| * Approver Name       |                                                    |                 |                                                    |
|                       | *                                                  |                 | (SubmitRequest) (Cancel Request)                   |
|                       |                                                    |                 |                                                    |
| Cone.                 |                                                    |                 | 📋 🥩 Internet                                       |

To Request a New Vendor:

| Task                                                                    | Screen Detail                                                                                                    | Notes                                                                                                    |
|-------------------------------------------------------------------------|----------------------------------------------------------------------------------------------------|----------------------------------------------------------------------------------------------------|
| 1) Enter the <b>Vendor Name</b> as it should be listed.                 | * Vendor Name                                                                                                    | If you enter an existing vendor,<br>the system will prompt you to<br>request a new site instead.<br>Refer to the <u>Locating Vendor</u><br><u>Records</u> job aid for details about<br>the vendor naming conventions. |
| 2) Select a <b>Vendor Type</b> from the provided drop-down list.        | * Vendor Type                                                                                                    | Once you select the vendor<br>type, additional fields will<br>appear based on that choice.                                                                                                    |
| <ol> <li>Fill out any additional<br/>vendor details that are</li> </ol> | Harvard Employee<br>• Employee's HUID & Employee has Direct deposit                                                                                                    | Required info:<br>Employee's HUID Number                                                                                                    |
| required for the selected <b>Vendor Type</b> .                          | Individual – US Citizen  • Social Security Number Tax Reporting Name Office number of you dankes of you dankes of you dankes                                                                                                    | Required info:<br>Social Security Number                                                                                                    |
| Some examples of additional vendor details are:                         | Individual – Non US Citizen<br>Social Security Number Country Issuing Passport<br>Security Number Vea Type<br>or puchtadion<br>vill be encyted                                                                                                    | A Foreign National Information<br>Form must also be submitted to<br>UFS Customer Service.                                                                                                    |
|                                                                         | Vendor – US – Sole Proprietorship<br>* Social Security Number Tax Reporting Name To readed 4 affect from<br>the chine of the name of the name | Required info:<br>Social Security Number                                                                                                    |
|                                                                         | Vendor – US Corporation<br>Federal Tax IDEIN Tax Reporting Name Crive readed if different homo-<br>trier runteers<br>ory (to distress)                                                                                                    | Recommended info:<br>Federal Tax ID/EIN<br>Tax Reporting Name                                                                                                    |

Required fields are marked with a \*

For many fields, you can click on the  $\checkmark$  symbol to search for appropriate values.

| File Edit View Fayvorites Tools Help                                                                            |   |  |  |  |  |
|----------------------------------------------------------------------------------------------------|---|--|--|--|--|
|                                                                                                    | 1 |  |  |  |  |
| Vendor Information                                                                                              | ^ |  |  |  |  |
| Vendor Name Sample New Vendor                                                                                   |   |  |  |  |  |
| * Vendor Type Vendor - Non US Corporation                                                                       |   |  |  |  |  |
| Federal Tax ID/EIN Tax Reporting Name<br>Enter numbers<br>only (no dashes<br>or guarcustor)<br>Will be encysted |   |  |  |  |  |
| Business Classifications                                                                                        |   |  |  |  |  |
| □Woman Owned 🗹 Small Business Minority Owned                                                                    |   |  |  |  |  |
| Ø TIP The above business classification fields are optional                                                     |   |  |  |  |  |
| Remit Address Permanent Address                                                                                 |   |  |  |  |  |
| ✓ Same as Remit Address                                                                                         |   |  |  |  |  |
| * Address Line1 123 Main Street * Address Line1 123 Main Street                                                 |   |  |  |  |  |
| Address Line2 Address Line2                                                                                     |   |  |  |  |  |
| Address Line3 Address Line3                                                                                     |   |  |  |  |  |
| * City Cambridge * City Cambridge                                                                               |   |  |  |  |  |
| The city name will be used to derive the site name The city name will be used to derive the site name           |   |  |  |  |  |
| State MASSACHUSETTS V State MASSACHUSETTS V                                                                     |   |  |  |  |  |
| Postal Code 02138 Postal Code 02138                                                                             |   |  |  |  |  |
| Province                                                                                                    |   |  |  |  |  |
| Country United States 🚀 Country United States                                                                   |   |  |  |  |  |
| Approver Information                                                                                            |   |  |  |  |  |
| Tub 600 🚀                                                                                                    |   |  |  |  |  |
| Org 12345 🚀                                                                                                    | _ |  |  |  |  |
| * Approver Name Harvard, Jane 🚀                                                                                 |   |  |  |  |  |
| (Submit Request) (Cancel Request)                                                                               | ~ |  |  |  |  |
| 🗿 Done. 🔄 🗿 Internet                                                                                            |   |  |  |  |  |

| Task                                                                                                    | Screen Detail                                                                                                    | Notes                                                                                                    |
|----------------------------------------------------------------------------------------------------|----------------------------------------------------------------------------------------------------|----------------------------------------------------------------------------------------------------|
| 4) Optionally, enter the <b>Business Classifications</b> information.                                     | Business Classifications                                                                                                    |                                                                                                    |
| 5) Enter the <b>Remit Address</b><br>that the vendor's payment<br>should be sent to.                      | Address Line2 Address Line2 Address Line2 Country Tor city name will be used to derive the site name State Postal Code Province Country United States | This is the address that AP<br>should send the payment to.<br>For employees, you can click on<br>the Load Office Address box to<br>pull in their Harvard address.                                                                     |
| 6) Enter the vendor's <b>Permanent Address</b> .                                                          | Permanent Address Same as Remit Address Address Line1                                                                                                 | If this is the same as the Remit<br>Address, click on the checkbox<br>and the information will be<br>copied over from those fields.                                                                                                   |
| 7) Enter your <b>Tub</b> , <b>Org</b> , and<br>the <b>Approver</b> you want to<br>authorize this request. | Approver Information<br>Tub 《<br>Org 《<br>* Approver Name 《                                                                                           | If you have a default Tub, Org,<br>or Approver in Web Voucher,<br>these will fill in automatically.<br>Even if you can approve your<br>own web vouchers, you will still<br>need another person to approve<br>any new vendor requests. |
| 8) Click Submit Request.                                                                                  | Submit Request                                                                                                    | Approvers can view requests<br>awaiting their authorization on<br>the Notifications screen.                                                                                                    |

After submitting a request, you should use an appropriate local business process to let your approver know that a new vendor request is awaiting their authorization.

TAS